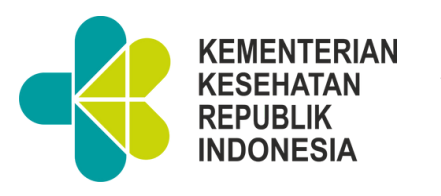

**VERSI 1.0** 

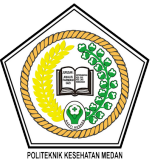

# MANUAL APLIKASI LOGBOOK ONLINE POLTEKKES MEDAN

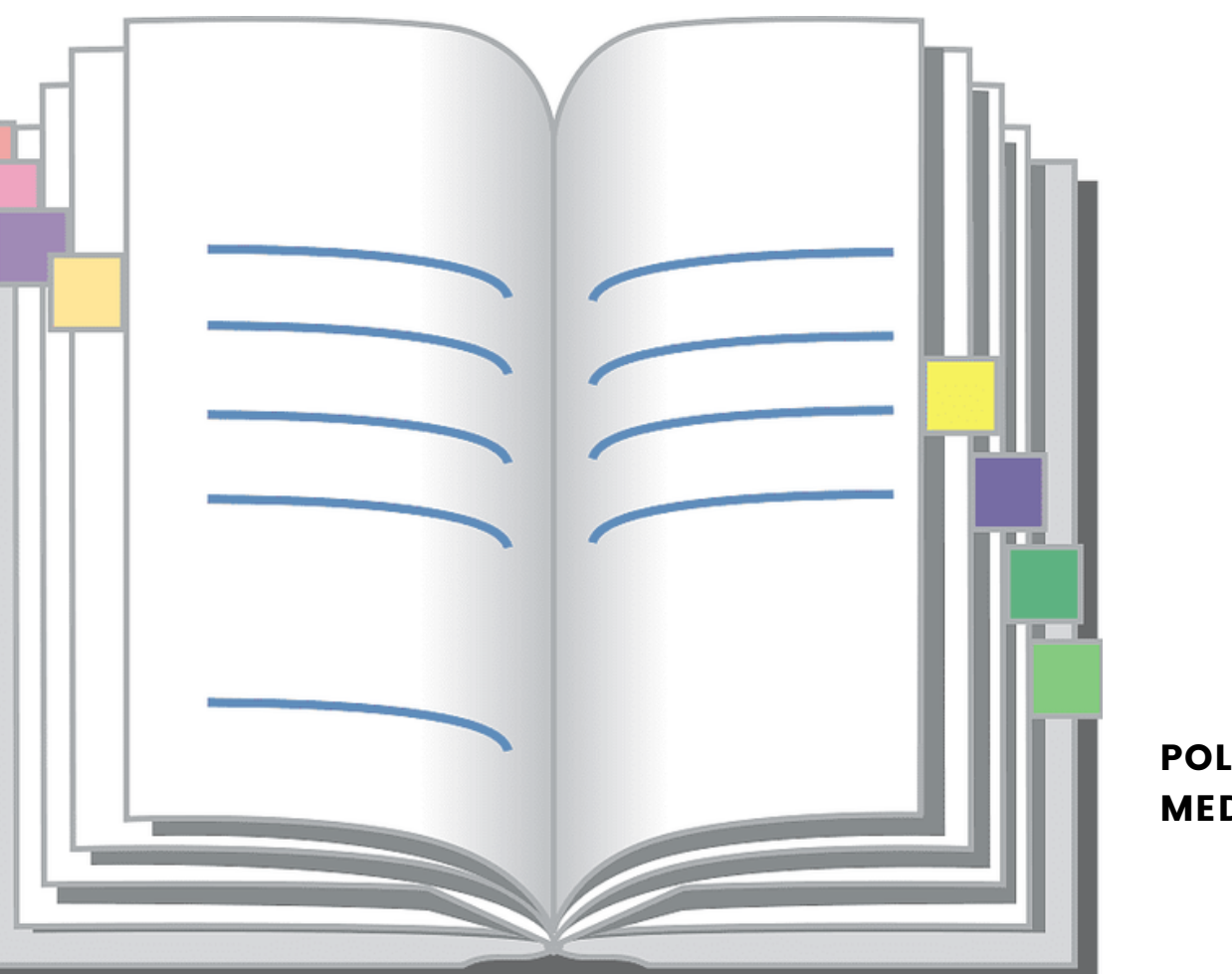

POLTEKKES MEDAN

## APLIKASI LOGBOOK ONLINE SISTEM PENGUKURAN KINERJA BULANAN PEGAWAI DI LINGKUNGAN POLTEKKES KEMENKES MEDAN

#### BAB I

#### PENDAHULUAN

#### 1.1. Latar Belakang

Poltekkes Kemenkes Medan, merupakan unit pelaksana teknis di lingkungan Kementerian Kesehatan yang berada di bawah naungan Badan Pengembangan dan Pemberdayaan Sumber Daya Manusia Kesehatan (PPSDMK) yang menyelenggarakan pendidikan tenaga bidang kesehatan. Poltekkes Kemenkes Medan didirikan berdasarkan pada Peraturan Pemerintah No. 60 Tahun 1999 dan Surat Keputusan Menteri Kesehatan No. 298/SK/Menkes/2001.

Poltekkes Kemenkes Medan terdiri dari 7 jurusan, yaitu Jurusan Analis Kesehatan, Jurusan Farmasi, Jurusan Gizi, Jurusan Keperawatan, Jurusan Kesehatan Gigi, Jurusan Kesehatan Lingkungan, dan Jurusan Kebidanan yang tersebar di beberapa wilayah Sumatera Utara seperti Medan, Lubuk Pakam, Kabanjahe, Tarutung, Tapanuli Tengah, Dairi dan Gunung Sitoli.

Proses pengukuran kinerja Pegawai Negeri Sipil (PNS) di lingkungan Poltekkes Kemenkes Medan dilakukan secara periodik setiap bulan. Hasil pengukuran kinerja tersebut digunakan sebagai dasar pencairan Remunerasi Pegawai yang terdiri dari poin kinerja pegawai dan nilai prilaku pegawai yang diatur dalam Surat Keputusan Direktur Poltekkes Kemenkes Medan. Untuk memfasilitasi pengukuran kinerja PNS di lingkungan Poltekkes Kemenkes Medan secara tepat guna dan tepat sasaran, maka dibangun sistem aplikasi berbasis web yang bernama Aplikasi Logbook Online Poltekkes Medan. Aplikasi tersebut menampung catatan kegiatan harian CPNS/PNS di lingkungan Poltekkes Kemenkes Medan serta penilaian kinerja dan perilaku pegawai dari atasan langsung sehingga mempermudah penarikan data dasar pencairan remunerasi pegawai.

#### 1.2. Tujuan

Tujuan dari dibangunnya Aplikasi Logbook Online Poltekkes Medan adalah untuk mempermudah penilaian kinerja dan perilaku pegawai setiap bulannya serta terdokumentasinya data kinerja pegawai.

#### 1.3. Manfaat

Manfaat Aplikasi Logbook Online Poltekkes Medan bagi pegawai Poltekkes Medan adalah sebagai berikut :

- Mempermudah pegawai dalam pencatatan kegiatan harian
- Mempermudah atasan langsung pegawai dalam pemantauan dan pengawasan kegiatan harian bawahan

- Meningkatkan objektifitas penilaian kinerja pegawai oleh atasan langsung
- Mempermudah pegawai dalam mengetahui penilaian atas kinerja dan perilaku pegawai dari atasan langsung
- Dokumentasi penilaian kinerja dan perilaku pegawai

#### 1.4. Sasaran

Sasaran pembuatan Petunjuk Teknis ini adalah seluruh CPNS/PNS di lingkungan Poltekkes Kemenkes Medan.

#### BAB II

#### KEBUTUHAN DAN PERANCANGAN SISTEM

#### APLIKASI LOGBOOK ONLINE POLTEKKES KEMENKES MEDAN

#### 2.1. Kebutuhan Sistem

Aplikasi Logbook Online Poltekkes Medan berbasis web sehingga menggunakan jaringan internet dalam pengaksesannya dari server ke client yaitu user.

Kebutuhan perangkat sistem dalam menjalankan aplikasi ini dari sisi server adalah :

- 1) Perangkat Lunak
  - OS Windows Server
  - XAMPP (PHP 7 dan MySQL)
- 2) Perangkat Keras
  - Perangkat Server
  - Harddisk minimal 500GB
  - RAM minimal 16GB

Sedangkan kebutuhan perangkat dalam menjalankan aplikasi ini dari segi user adalah :

• Browser Mozilla/Chrome

#### 2.2. Perancangan Sistem

Sistem Aplikasi Logbook Online Poltekkes Medan digunakan untuk pencatatan kegiatan harian, SKP, serta target bulanan pegawai. Lalu atasan langsung melakukan verifikasi dan validasi terhadap kegiatan tersebut dan penilaian terhadap perilaku pegawai. Alur sistem Aplikasi Logbook Online Poltekkes Medan dapat dilihat sebagai berikut :

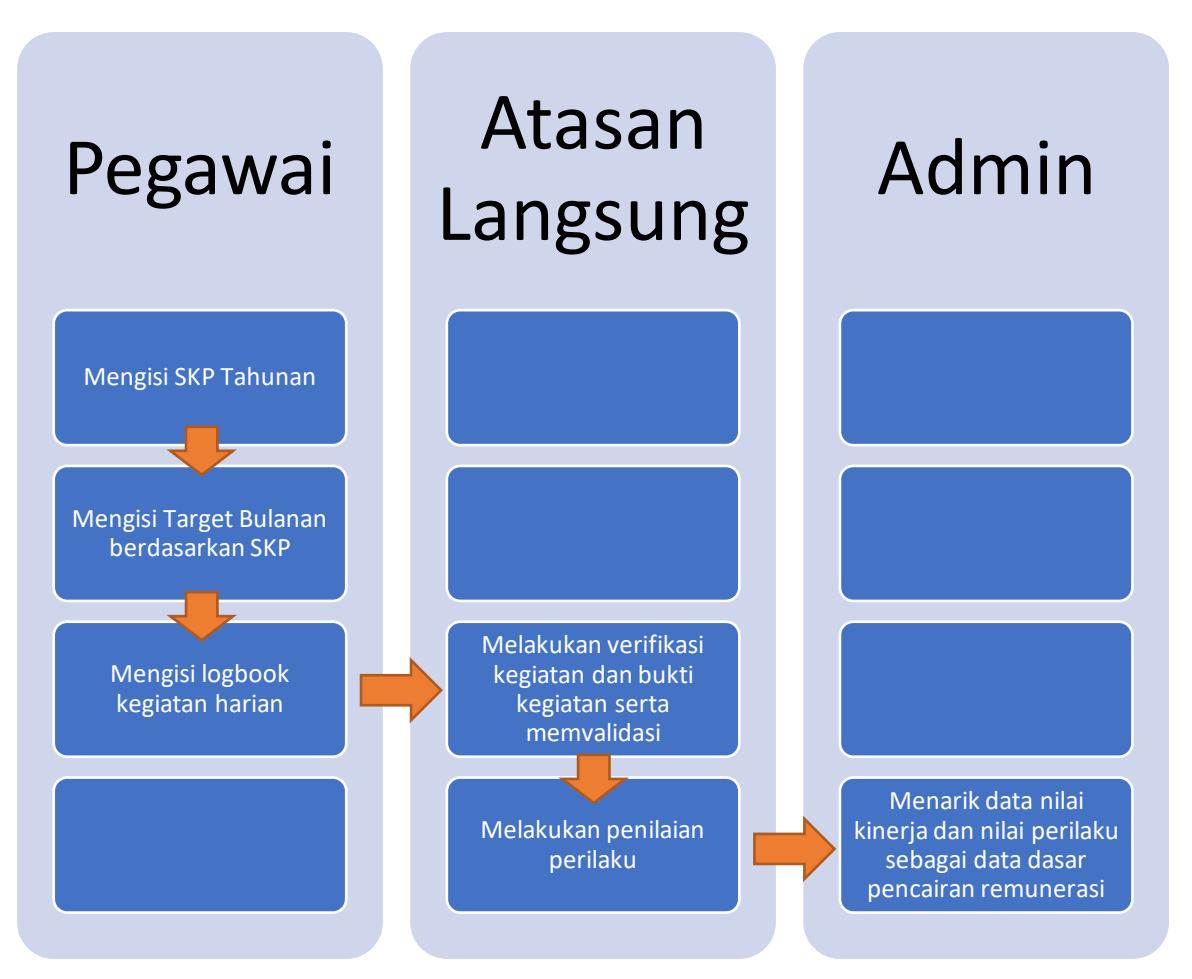

Pengguna Aplikasi Logbook Online Poltekkes Medan adalah CPNS/PNS di lingkungan Poltekkes Medan yang memiliki level akses yang beda, yaitu :

- Superadmin
- Pegawai
- Pejabat Penilai
- Admin Kepegawaian Direktorat

#### 2.3. Modul Sistem

Modul-modul yang terdapat pada Aplikasi Logbook Online Poltekkes Medan adalah

1) Modul Presensi Online

Modul ini dapat diakses oleh seluruh level akses yang dimiliki oleh user aplikasi. Modul ini berfungsi untuk pencatatan presensi masuk dan pulang pegawai secara online yang dikembangkan pada saat pandemi Covid-19.

2) Modul SKP

Modul ini dapat diakses oleh seluruh level akses yang dimiliki oleh user aplikasi. Fungsi modul ini adalah untuk pencatatan Sasaran Kinerja Pegawai (SKP) pegawai setiap tahun yang berdasarkan target kinerja BLU Poltekkes Kemenkes Medan serta target bulanan pegawai berdasarkan SKP.

3) Modul Logbook

Modul ini dapat diakses oleh seluruh level akses yang dimiliki oleh user aplikasi. Fungsi modul ini adalah untuk pencatatan kegiatan harian pegawai dan pemantauan jumlah jam kerja yang telah dilakukan oleh pegawai.

4) Modul Nilai Perilaku

Modul ini dapat diakses oleh seluruh level akses user aplikasi. Fungsi modul ini adalah sebagai informasi penilaian perilaku yang telah diberikan oleh atasan langsung.

5) Modul Feedback Aplikasi

Modul ini dapat diakses oleh seluruh level akses user aplikasi. Fungsinya adalah sebagai penampung saran user terhadap pengembangan aplikasi.

6) Modul Log Aplikasi

Modul ini dapat diakses oleh seluruh level akses user aplikasi. Fungsinya adalah sebagai catatan terhadap perubahan yang telah dilakukan admin dan pengembang pada aplikasi.

7) Modul Rekap Presensi

Modul ini dapat diakses oleh level akses superadmin dan admin kepegawaian. Fungsi modul ini adalah menampikan data presensi pegawai per bulan per unit kerja.

8) Modul Validasi Logbook

Modul ini dapat diakses oleh level akses pejabat penilai. Fungsi modul ini adalah menampikan data kegiatan harian pegawai di bawah pejabat penilai dan melakukan persetujuan/validasi terhadap kegiatan tersebut agar masuk ke dalam besaran nilai kinerja pegawai pada bulan tersebut.

9) Modul Penilaian Pegawai

Modul ini dapat diakses oleh level akses pejabat penilai. Fungsi modul ini adalah memberikan penilaian terhadap perilaku pegawai di bawah pejabat penilai.

10) Modul Laporan

Modul ini terbagi atas 2 jenis level akses, yaitu pejabat penilai dan superadmin. Level akses pejabat penilai dapat melihat Laporan Pegawai Belum Isi SKP, Laporan Pegawai Belum Isi Target, Laporan Pegawai Belum Isi Logbook, Laporan Pegawai Belum Divalidasi, Laporan Pegawai Belum Dinilai, dan Daftar Kinerja Pegawai hanya pada bagian yang menjadi tanggung jawab pejabat penilai tersebut. Sedangkan pada level akses superadmin dapat melihat untuk keseluruhan data pada unit kerja yang terdapat di lingkungan Poltekkes Kemenkes Medan.

11) Modul Pengumuman

Modul ini dapat diakses oleh level akses superadmin dan berfungsi untuk menambahkan pengumuman kepada pegawai yang akan ditampilkan pada halaman depan.

#### **BAB III**

## PETUNJUK PENGGUNAAN APLIKASI LOGBOOK ONLINE

#### 3.1. Tampilan Awal

| * / DASHBOARD                                                 |                                                                                                    |
|---------------------------------------------------------------|----------------------------------------------------------------------------------------------------|
|                                                               |                                                                                                    |
|                                                               |                                                                                                    |
|                                                               |                                                                                                    |
|                                                               | NIP<br>Unit Kerja<br>Jabatan<br>Pekerjaan<br>No HP Paket Internet                                                             |
| INFORMASI :                                                   |                                                                                                    |
| A<br>Diinfokan kepada seluruh p<br>Validasi Atasan Langsung p | egawai bahwa setiap tanggal 6, pengisian logbook ditutup secara otomatis sedangkan untuk<br>aling lama tgl 10 setiap bulannya |

#### Gambar 1. Halaman depan

Pada tampilan awal aplikasi, menampilkan foto dan data singkat pegawai berupa NIP, Nama lengkap, Jabatan, dan Nomor HP yang digunakan sebagai paket internet selama pandemi Covid-19.

3.2. Presensi Online

Menu presensi online terdiri dari Menu Check-in dan Lihat Data Presensi. Menu Check-in digunakan untuk presensi pegawai pada saat masuk dan pulang kerja dengan menekan tombol CHECK-IN MASUK atau CHECK-IN PULANG.

| CHECK-IN MASUK/PULANG                                                                                                    |
|----------------------------------------------------------------------------------------------------|
|                                                                                                    |
| Selamat Datang di Presensi Online                                                                                                    |
| Untuk tertib administrasi kehadiran semasa work from home, maka rekam kehadiran dilakukan secara online melalui aplikasi Logbook Online   |
| JAM SAAT INI                                                                                                    |
| 16:59:33                                                                                                    |
| Presensi dalam proses setting upload foto. Silahkan install aplikasi GPS Map.<br>• Google Play : cek di sini<br>• App Store : cek di sini |
| Jam Check-in Senin - Kamis :                                                                                                    |
| <ul> <li>Masuk : 07.00 - 09.00 WIB</li> <li>Pulang : 15.00 - 18.00 WIB</li> </ul>                                                         |
| Jam Check-in Jumat :                                                                                                    |
| <ul> <li>Masuk : 07.00 - 09.00 WIB</li> <li>Pulang : 15.30 - 18.30 WIB</li> </ul>                                                         |
| Masukkan foto selfie yang terdapat lokasi :                                                                                               |
| Choose File No file chosen Check-In Pulang                                                                                                |

Gambar 2. Halaman Check-in Masuk/Pulang

Menu Lihat Data Presensi berfungsi untuk menampilkan data presensi pegawai pada bulan tertentu.

| NIK<br>Nama<br>Jabatan<br>Grade<br>Pilih E | :<br>: Pengelola Data<br>: 6<br>dulan ¥ 2020 | ✓ Proses        |            |                  |             |  |  |  |  |  |  |
|--------------------------------------------|----------------------------------------------|-----------------|------------|------------------|-------------|--|--|--|--|--|--|
| No                                         | Tanggal                                      | Jam Rekam Masuk | Foto Masuk | Jam Rekam Pulang | Foto Pulang |  |  |  |  |  |  |
| 1                                          | 2020-08-31                                   | 07:40:21        |            | 18:00:00         |             |  |  |  |  |  |  |
| 2                                          | 2020-08-28                                   | 07:33:07        |            | 16:37:14         |             |  |  |  |  |  |  |

Gambar 3. Halaman Lihat Data Presensi

#### 3.3. Pengisian SKP

Pengisian SKP dilakukan pada menu INPUT SKP dengan mengisi kegiatan pada Tugas Pokok, jumlah target kegiatan pada kolom Kuantitas, dan target waktu penyelesaian kegiatan pada kolom Waktu.

|                       | SKP                                     |                                                               |       |  |  |  |  |  |  |  |
|-----------------------|-----------------------------------------|---------------------------------------------------------------|-------|--|--|--|--|--|--|--|
| TAHUN SKP             | :2022                                   |                                                               |       |  |  |  |  |  |  |  |
| NIP<br>Nama           | :195504301992<br>: <b>Dra. Hj. ERNA</b> | :195504301992032001<br>: <b>Dra. Hj. ERNAWATY, Apt., M.Si</b> |       |  |  |  |  |  |  |  |
| Unit Kerja<br>Jabatan | : Direktorat<br>: Pensiun               |                                                               |       |  |  |  |  |  |  |  |
| NO                    | Tugas Pokok                             | Kuantitas                                                     | Waktu |  |  |  |  |  |  |  |
| TAMBAH DATA SKP       |                                         |                                                               |       |  |  |  |  |  |  |  |
|                       |                                         | Dokumen/                                                      | Bulan |  |  |  |  |  |  |  |
|                       |                                         | Kegiatan                                                      |       |  |  |  |  |  |  |  |
|                       |                                         | Kegiatan<br>Tambah Tugas                                      |       |  |  |  |  |  |  |  |

Gambar 4. Halaman Input SKP

SKP yang telah diisi dapat dilihat pada menu LIHAT SKP dan terdapat tombol CETAK pada halaman tersebut untuk mencetak SKP Pegawai.

| <b>9</b> LI                                | IHAT SKP                                            |                                                          |                                                   |    |                |             |             |       |             |  |  |
|--------------------------------------------|-----------------------------------------------------|----------------------------------------------------------|---------------------------------------------------|----|----------------|-------------|-------------|-------|-------------|--|--|
| TAHUN<br>NIP<br>Nama<br>Unit Ke<br>Jabatar | ISKP :[<br>rja<br>n :k                              | 2020 V<br>epala Unit TI                                  |                                                   |    |                |             |             |       |             |  |  |
| No                                         |                                                     | I. PEJABAT PENILAI                                       |                                                   |    | II. PNS YANG I | DINILAI     |             |       |             |  |  |
| 1                                          | Nama                                                |                                                          | 1                                                 | Na | ima            |             |             |       |             |  |  |
| 2                                          | NIP                                                 |                                                          | 2                                                 | NI | P              |             |             |       |             |  |  |
| 3                                          | Pangkat/Gol : IV/a                                  |                                                          | 3                                                 | Pa | ngkat/Gol      | : III/b     |             |       |             |  |  |
| 4                                          | Jabatan                                             | : Wadir III                                              | 4                                                 | Ja | batan          | : Kepala Ui | nit TI      |       |             |  |  |
| 5                                          | Unit Kerja                                          | : Direktorat                                             | 5                                                 | Ur | iit Kerja      | : Direktora | t           |       |             |  |  |
| 10                                         |                                                     | III. KEGIATAN TUGAS POKOK JABATAN                        |                                                   |    | TARGET         |             |             |       |             |  |  |
|                                            |                                                     |                                                          |                                                   |    | KUANT/OUTPUT   | KUAL/MUTU   | WAKTU       | BIAYA |             |  |  |
| 1 Me<br>ba                                 | enerima dan mengumpulk<br>Ihan kegiatan pelaksanaan | an data/bahan sesuai dengan prosedur dan ketent<br>tugas | uan yang berlaku sebaga                           | i  | 6 Dokumen      | 100         | 12<br>Bulan |       | Edit<br>Hap |  |  |
|                                            |                                                     |                                                          |                                                   |    |                |             |             |       |             |  |  |
|                                            |                                                     |                                                          | Pelayanan pada kegiatan penerimaan mahasiswa baru |    |                |             |             |       |             |  |  |

Gambar 5.Halaman Lihat SKP

#### SASARAN KERJA PEGAWAI TAHUN 2020

| No |                                  | I. PEJABAT PENILAI                                                                   | No    | 9                  |             | II. PNS YANG DINILAI |                                        |                 |       |       |  |  |  |  |
|----|----------------------------------|--------------------------------------------------------------------------------------|-------|--------------------|-------------|----------------------|----------------------------------------|-----------------|-------|-------|--|--|--|--|
| 1  | Nama                             | ENDANG SUSILAWATI, SKM, M.Kes                                                        | 1     | I                  | Nama        |                      | JULIA HASANAH, ST                      |                 |       |       |  |  |  |  |
| 2  | NIP                              | 196609231997032001                                                                   | 2     | I                  | NIP         |                      | 198603102                              | 010122007       |       |       |  |  |  |  |
| 3  | Pangkat/Gol                      | Pembina - IWa                                                                        | -3    | Ī                  | Pangkat/C   | Sol                  | Penata M                               | uda Tk. I - IIV | b     |       |  |  |  |  |
| 4  | Jabatan                          | Wadir III                                                                            | - 4   | l                  | Jabatan     |                      |                                        |                 |       |       |  |  |  |  |
| 5  | Unit Kerja                       | Direktorat<br>Poltekkes Kemenkes Medan                                               | 5     |                    | Unit Kerja  |                      | Direktorat<br>Poltekkes Kemenkes Medan |                 |       |       |  |  |  |  |
|    |                                  | III. KEGIATAN TUGAS ROKOK JABATAN                                                    |       | _                  |             |                      |                                        | TARGET          |       |       |  |  |  |  |
|    |                                  | III. REGISTING TOURS FOR ON SUBSTINCT                                                |       |                    |             | KUAN                 | T/OUTPUT]                              | KUAL/MUTU       | WAKTU | BIAYA |  |  |  |  |
| 1  | Menerima dan r<br>ketentuan yang | nengumpulkan data/bahan sesuai dengan p<br>berlaku sebagai bahan kegiatan pelaksanaa | n tug | i i<br>a           | ur dan<br>s | 6 D                  | iokumen 100 12 -<br>Bulan -            |                 |       |       |  |  |  |  |
| 2  | Menyusun usula<br>Komputer       | in rencana empat tahunan Poltekkes Medar                                             | 1 Do  | okumen 100 2 Bulan |             |                      |                                        |                 |       |       |  |  |  |  |

| 2  | Komputer                                                                                                    | 1 Dokumen | 100 | 2 Bulan     |   |
|----|----------------------------------------------------------------------------------------------------|-----------|-----|-------------|---|
| 3  | Memeriksa data/bahan sesual dengan prosedur dan keterituan yang<br>berlaku untuk menghasilkan kebenaran informasi dan volume kegiatan<br>berdasarkan laporan masuk                            | 6 Dokumen | 100 | 12<br>Bulan |   |
| 4  | Menyusun usulan rencana program/kegiatan dan anggaran tahunan<br>Poltekkes Medan lingkup Unit Komputer                                                                                        | 1 Dokumen | 100 | 1 Bulan     | - |
| 5  | Menyusun rekapitulasi kegiatan data/bahan berdasarkan jenis data yang<br>masuk untuk mengetahui volume dan jenis data yang akan diolah                                                        | 1 Dokumen | 100 | 12<br>Bulan | - |
| 6  | Mencatat perkembangan dan permasalahan data/bahan secara periodik<br>untuk mengetahui langkah pernecahannya                                                                                   | 6 Dokumen | 100 | 12<br>Bulan | - |
| 7  | Mengolah dan menyajikan data/bahan dalam bentuk yang telah ditetapkan<br>sebagai bahan proses lebih lanjut                                                                                    | 6 Dokumen | 100 | 12<br>Bulan | - |
| 8  | Menyusun laporan pelaksanaan tugas sebagai pertanggungjawaban<br>kepada pimpinan                                                                                                    | 1 Dokumen | 100 | 12<br>Bulan | - |
| 9  | Melaksanakan tugas kedinasan lain yang diperintahkan pimpinan                                                                                                    | 3 Dokumen | 100 | 12<br>Bulan | - |
| 10 | Sebagai Kepala Unit Komputer                                                                                                    | 1 Dokumen | 100 | 12<br>Bulan |   |
| 11 | Menyelenggarakan layanan dan pendayagunaan komputer untuk<br>keperluan pendidikan, penelitian dan pengabdian masyarakat                                                                       | 1 Dokumen | 100 | 12<br>Bulan |   |
| 12 | Menyelenggarakan layanan urusan tata usaha Unit Komputer                                                                                                    | 6 Dokumen | 100 | 12<br>Bulan |   |
| 13 | Menyiapkan bahan usulan pengadaan, perbaikan, pemeliharaan, mutasi<br>dan penghapusan barang milik/kekayaan negato pada Unit Komputer<br>juntuk disampaikan kepada Direktur melalui Pudir III | 1 Dokumen | 100 | 12<br>Bulan | - |
| 14 | Memfasilitasi pelaksanaan survey Indeks Kepuasan Masyarakat                                                                                                    | 1 Dokumen | 100 | 12<br>Bulan | - |
| 15 | Memfasilitasi peningkatan jumlah pendaftar mahasiswa baru                                                                                                    | 1 Dokumen | 100 | 12<br>Bulan | - |
| 16 | Mengembangkan sistem informasi dan aplikasi yang ada di Poltekkes<br>Merlan                                                                                                    | 2 Dokumen | 100 | 12<br>Bulan |   |

Pejabat Penilai

ENDANG SUSILAWATI, SKM, MJKes NIP. 196609231997032001

#### JULIA HASANAH, ST NIP. 198603102010122007

Gambar 6. Halaman Cetak SKP

#### 3.4. Pengisian Target Bulanan

Pengisian target bulanan pegawai dapat dilakukan pada menu INPUT TARGET BULANAN dengan mengisi uraian tugas pada bulan tersebut, jumlah kegiatan, target kualitas kegiatan, serta tugas pokok yang merupakan dasar kegiatan bulanan tersebut.

|              |   |                    | Kegiatan |          | Dille Turne Deliale |  |
|--------------|---|--------------------|----------|----------|---------------------|--|
| Uraian Tugas |   |                    | Jumlah   | Kualitas | Tugas Pokok         |  |
| batan        |   | Kepala Unit TI     |          |          |                     |  |
| it Kerja     | : | Direktorat         |          |          |                     |  |
| ma           |   | JULIA HASANAH, ST  |          |          |                     |  |
| P            |   | 198603102010122007 |          |          |                     |  |
| JLAN         |   | April 🗸            |          |          |                     |  |
| HUN SKP      | : | 2022               |          |          |                     |  |

n anggaran tahunan Poltekkes Medan lingkup Unit Komputer

Gambar 7. Halaman Input Target Bulanan

Target bulanan tersebut dapat dilihat pada menu LIHAT TARGET BULANAN dan pencetakan target menggunakan tombol CETAK yang terdapat pada halaman tersebut.

| NIP<br>Nar<br>Uni<br>Jab<br>BUI | na<br>t Korja<br>atan<br>LAN                          | :19<br>:31<br>:D<br>:Ki<br>:Ki       | B60310201012200<br>ILIA HASANAH, S<br>rektorat<br>pala Unit TI<br>Februari | 7<br>7<br>2022 V Proses                                                                             |                                             |                                                       |                            |                                         |               |  |
|---------------------------------|-------------------------------------------------------|--------------------------------------|----------------------------------------------------------------------------|----------------------------------------------------------------------------------------------------|---------------------------------------------|-------------------------------------------------------|----------------------------|-----------------------------------------|---------------|--|
|                                 | No                                                    | I. PE                                | JABAT PENILAI                                                              | II. PNS YANG DINILAI                                                                                |                                             |                                                       |                            |                                         |               |  |
|                                 | 1 Nama                                                | Nama : ENDANG SUSILAWATI, SKM, M.Kes |                                                                            |                                                                                                    |                                             |                                                       |                            | : JULIA HASANAH, ST                     |               |  |
|                                 | 2 NIP                                                 | : 196609231997032001                 |                                                                            |                                                                                                    | 2                                           | NIP                                                   |                            | : 198603102010122007                    |               |  |
|                                 | 3 Pangkat/Gol                                         | : IV/a                               |                                                                            |                                                                                                    | 3                                           | Pangkat/Gol                                           |                            | : III/b                                 |               |  |
|                                 | 4 Jabatan                                             | : Wadir III                          |                                                                            |                                                                                                    | 4                                           | Jabatan                                               |                            | : Kepala Unit Tl                        |               |  |
|                                 | 5 Unit Kerja                                          | : Direktorat                         |                                                                            |                                                                                                    | 5                                           | Unit Kerja                                            |                            | : Direktorat                            |               |  |
| ło                              | III. TARGET BULANAN                                   | TARC                                 | ET                                                                         |                                                                                                    |                                             | TUGAS POKOK                                           |                            |                                         | EDIT/HAP      |  |
|                                 |                                                       | KUANT/OUTPU                          | KUALITAS                                                                   | 5                                                                                                   |                                             |                                                       |                            |                                         |               |  |
| 1                               | Membuat perencanaan untuk e-planning<br>2023          | tahun 1 Dokumen /<br>Kegiatan        | 100 %                                                                      | Menyusun usulan rencana program/kegiatan dan anggaran tahunan Poltokkes Medan lingkup Unit Komputer |                                             |                                                       |                            |                                         |               |  |
| 2                               | Setting aplikasi Sipenmaru jalur PMDP TA<br>2022/2023 | 1 Dokumen /<br>Kegiatan              | 100 %                                                                      | Pelayanan pada kegiatan penerimaan mahasiswa baru                                                   |                                             |                                                       |                            |                                         | Edit<br>Hapus |  |
| 3                               | Membuat brosur Sipenmaru TA. 2022/202                 | 3 1 Dokumen /<br>Kegiatan            | 100 %                                                                      |                                                                                                    | Pelayanan pada ke                           | giatan penerimaan maha:                               | iiswa baru                 |                                         | Edit<br>Hapus |  |
| 4                               | Pengembangan webservice PDDIKTI SIA                   | D 1 Dokumen /<br>Kegiatan            | 100 %                                                                      | Men                                                                                                 | igembangkan sistem infor                    | masi dan aplikasi yang ad                             | a di Poltekkes             | Medan                                   | Edit<br>Hapus |  |
| 5                               | Pelayanan Ukom Mahasiswa                              | 1 Dokumen /<br>Kegiatan              | 100 %                                                                      | Menyelenggarakan layanan dan pen                                                                    | dayagunaan laboratorium                     | komputer untuk keperlua                               | n pendidikan,              | penelitian dan pengabdian masyarakat    | Edit<br>Hapus |  |
| ò                               | Mengajukan permohonan pengadaan m<br>tahun 2023       | eubeler 1 Dokumen /<br>Kegiatan      | 100 %                                                                      | Menyiapkan bahan usulan pengadaan, p                                                                | perbaikan, pemeliharaan, n<br>disampaikan k | nutasi dan penghapusan I<br>epada Direktur melalui Pu | oarang milik/k<br>udir III | ekayaan negara pada Unit Komputer untuk | Edit<br>Hapus |  |

Gambar 8. Halaman Lihat Target Bulanan

#### 3.5. Menu Input Logbook

Pada menu ini, user dapat menambahkan kegiatan harian yang telah dilakukan dengan menyertakan data lama kegiatan, keterangan/hambatan kegiatan, jumlah kegiatan, jenis output kegiatan dan screenshot kegiatan sebagai bukti validasi atasan langsung selaku pejabat penilai.

|                              | BOOK                                                                    |
|------------------------------|-------------------------------------------------------------------------|
| Pilih Tanggal                | Tanggal                                                                 |
| Tanggal                      | 2022-04-04                                                              |
| Kategori                     | ®Tugas Pokok ⊖Tugas Tambahan                                            |
| Kegiatan                     | Uraian Kegiatan                                                         |
| Lama Kegiatan<br>(Jam:Menit) | hh jam mm menit                                                         |
| Keterangan / Hambatan        | Keterangan / Hambatan                                                   |
| Jumlah Kegiatan              | Jumlah                                                                  |
| Output Kegiatan              | Silahkan Pilih 🗸                                                        |
| Screenshot Kegiatan          | (max 1 mb, file jpg, jpeg, png, bmp, gif)<br>Choose File No file chosen |
|                              | Simpan                                                                  |

Gambar 9. Halaman Input Logbook

#### 3.6. Menu Lihat Logbook Bulanan

Pada menu ini, user dapat melihat logbook yang telah diinput serta status validasi atasan langsung dan melakukan pencetakan logbook per bulan menggunakan tombol CETAK pada halaman tersebut.

| 1                    | 2 3 4                                                                                                    | \$ 5 6         | 7 8     | 9 10      | n.     | 12 | 13 14    | 15              | 16        | 17      | 18 1     | 19 20    | 0      | 21  | 22 | 23  | 24    | 25 | 26 | 27 | 28 | 29 | 30         | 31     |  |
|----------------------|----------------------------------------------------------------------------------------------------|----------------|---------|-----------|--------|----|----------|-----------------|-----------|---------|----------|----------|--------|-----|----|-----|-------|----|----|----|----|----|------------|--------|--|
| No                   | Tanggal                                                                                                    | Kategori       | U       | Iraian Ke | giatan |    | Waktu    | Jumla<br>Kegiat | ah<br>tan | н       | lambata  | an / Ket | terang | gan |    | Buk | Bukti |    |    |    |    |    | Tindakan   |        |  |
| 1                    | 2021-03-<br>01                                                                                                    | Tugas<br>Pokok |         | Apel p    | agi    |    | 00:30:00 | 1 Kegia         | tan       |         |          |          |        |     |    |     |       |    | X  |    |    | S  | idah di Vi | lidasi |  |
| To<br>To<br>In<br>To | Total Kuantitatif / volume 1 Bulan Tugas Pokok : 40<br>Total jam Kerja Efektif 1 Bulan Tugas Pokok : 80:25:00:00000<br>Insentif Tugas Pokok : 80%<br>Total Kuantitatif / volume 1 Bulan Tugas Tambahan : 8<br>Total jam Kerja Efektif 1 Bulan Tugas Tambahan : 19:30:00:00000 |                |         |           |        |    |          |                 |           |         |          |          |        |     |    |     |       |    |    |    |    |    |            |        |  |
| In                   | sentif Tuga                                                                                                    | is Tambahan :  | : 19%   |           |        |    |          |                 |           |         |          |          |        |     |    |     |       |    |    |    |    |    |            |        |  |
| - in                 | Progress                                                                                                    | ija Keselurüh  | an. 22% |           |        |    |          |                 |           |         |          |          |        |     |    |     |       |    |    |    |    |    |            | 99%    |  |
| Ce                   | ak                                                                                                    |                |         |           |        |    |          |                 | LUMIN     | NO THEM | IE BY ME | DIALOO   |        |     |    |     |       |    |    |    |    |    |            |        |  |

Gambar 10. Halaman Lihat Logbook Bulanan

#### 3.7. Menu Cetak Logbook Valid

Menu ini digunakan untuk melihat daftar kegiatan yang disetujui oleh atasan langsung sebagai pejabat penilai dengan memilih bulan dan tahun yang akan dicetak.

Gambar 11. Halaman Cetak Logbook Valid

#### 3.8. Menu Nilai Perilaku

Menu ini menampilkan data nilai perilaku pegawai yang telah diberikan oleh atasan langsung sebagai pejabat penilai.

| 6  | IIHAT NILAI PERILAKU                           |                             |       |                         |  |                         |  |
|----|------------------------------------------------|-----------------------------|-------|-------------------------|--|-------------------------|--|
| BU | LAN : Januari 🗸 2020 🔹                         | <b>v</b> ] Lihat            |       |                         |  |                         |  |
| No | No I. PEJABAT PENILAI No III. PNS YANG DINILAI |                             |       |                         |  |                         |  |
| 1  | Nama                                           | drg. ADRIANA HAMSAR, M.Kes. | 1     | Nama                    |  | dr. LESTARI RAHMAH, MKT |  |
| 2  | NIP                                            | 196810091998032001          | 2     | NIP                     |  | 197106222002122003      |  |
| 3  | Pangkat/Gol                                    | Pembina Tk. I - IV/b        | 3     | Pangkat/Gol             |  | Pembina - IV/a          |  |
| 4  | Jabatan                                        | Wadir II                    | 4     | Jabatan                 |  | Kepala Unit Klinik      |  |
| 5  | Unit Kerja                                     | Direktorat                  | 5     | Unit Kerja              |  | Direktorat              |  |
|    |                                                |                             |       |                         |  |                         |  |
| No |                                                | III. ASPEK PENILAIAN        |       |                         |  | NILAI                   |  |
| 1  | ORIENTASI PELAYANAN                            |                             |       |                         |  | 96                      |  |
| 2  | INTEGRITAS                                     |                             |       |                         |  | 97                      |  |
| 3  | KOMITMEN                                       |                             |       |                         |  | 97                      |  |
| 4  | DISIPLIN                                       |                             |       |                         |  | 96                      |  |
| 5  | KERJA SAMA                                     |                             |       |                         |  | 96                      |  |
| 6  | KEPEMIMPINAN                                   |                             |       |                         |  | 96                      |  |
|    |                                                |                             |       |                         |  |                         |  |
|    |                                                |                             |       | TOTAL                   |  | 578                     |  |
|    |                                                |                             |       | RATA-RATA               |  | 96.3333333333           |  |
|    |                                                | INDE                        | KS PE | RILAKU DALAM PERSEN (%) |  | 38.5333333333 %         |  |

Gambar 12. Halaman Nilai Perilaku

#### 3.9. Menu Penilaian Perilaku Pegawai

Menu ini digunakan oleh level akses pejabat penilai untuk memberikan nilai kepada bawahan pada unit kerjanya dengan memilih bulan dan tahun penilaian. Daftar nama pegawai yang berada di bawah tanggung jawabnya akan muncul dan dapat dipilih menggunakan tombol ISI NILAI. Atasan langsung sebagai pejabat penilai mengisi formulir yang tersedia.

|        | 8 PEI                             | NILAIAN PERILAKU PEGAWAI                              |                                    |              |             |               |
|--------|-----------------------------------|-------------------------------------------------------|------------------------------------|--------------|-------------|---------------|
|        | BULAN : <u>Ma</u><br>Cari Pegawai | ret 🔍 [2019 V] Lihat<br>i: Inputkan Nama/NIP/Unit Car |                                    |              |             |               |
| No NIP |                                   |                                                       | Nama                               | Lokasi Kerja | Tind        | akan          |
|        | 1                                 | 196310062000122001                                    | dr. RATNA ZAHARA, M.Kes            | Direktorat   | 🕼 tsi Nilai | 🕼 Lihat Nilai |
|        | 2                                 | 197306142005011004                                    | HARRIJUN KAPABELLA SIREGAR, SST.FT | Direktorat   | 🖸 Isi Nilai | 🕼 Lihat Nilai |

| Gambar 13. Halamam Dag | ftar Pegawai pada . | Penilaian Perilaku Pegawai |
|------------------------|---------------------|----------------------------|
|------------------------|---------------------|----------------------------|

| e   | Maret 2019          |                         |    |             |          |                      |
|-----|---------------------|-------------------------|----|-------------|----------|----------------------|
| Amb | il nilai sebelumnya |                         |    |             |          |                      |
| No  |                     | I. PEJABAT PENILAI      | No |             |          | II. PNS YANG DINILAI |
| 1   | Nama                | dr. LESTARI RAHMAH, MKT | 1  | Nama        | dr. RATN | IA ZAHARA, M.Kes     |
| 2   | NIP                 | 197106222002122003      | 2  | NIP         | 19631006 | 2000122001           |
| 3   | Pangkat/Gol         | Pembina - IV/a          | 3  | Pangkat/Gol | Pembina  | a Tk. I - IV/b       |
| 4   | Jabatan             | Kepala Unit Klinik      | 4  | Jabatan     | Lektor   |                      |
| 5   | Unit Kerja          | Direktorat              | 5  | Unit Kerja  | Direktor | at                   |
|     |                     |                         |    |             |          |                      |
| No  |                     | III. ASPEK PENILAIAN    |    |             |          | NILAI                |
| 1   | ORIENTASI PELAYANAN |                         |    |             |          | 0                    |
| 2   | INTEGRITAS          |                         |    |             |          | 0                    |
| 3   | KOMITMEN            |                         |    |             |          | 0                    |
| 4   | DISIPLIN            |                         |    |             |          | 0                    |
| 5   | KERJA SAMA          |                         |    |             |          | 0                    |
| 6   | KEPEMIMPINAN        |                         |    |             |          | 0                    |
| Sim | oan & Cetak         |                         |    |             |          |                      |

Gambar 14. Halaman Penilaian Perilaku Pegawai

#### 3.10. Menu Validasi Logbook Bulanan

Menu ini digunakan untuk mengecek data kegiatan bawahan oleh atasan langsung sebagai pejabat penilai dan menyetujui poin kegiatan dengan menceklis poin kegiatan dan menyimpan data.

| o / VALIDASI B |                    |                         |              |                |  |  |
|----------------|--------------------|-------------------------|--------------|----------------|--|--|
| <b>3</b> VAL   | VALIDASI BULANAN   |                         |              |                |  |  |
|                |                    |                         |              |                |  |  |
| BULAN : Mare   | t 💙 2019 💙 Lihat   |                         |              |                |  |  |
| No             | NIP/NIK            | Nama                    | Lokasi Kerja | Tindakan       |  |  |
| 1              | 196310062000122001 | dr. RATNA ZAHARA, M.Kes | Direktorat   | <b>G</b> Lihat |  |  |

Gambar 15.Halaman Daftar Pegawai yang Akan Divalidasi

| NIK<br>Nam<br>Jaba<br>Grad<br>Perio | a<br>tan<br>e<br>de |                 | :<br>:<br>:<br>: Maret 2019                                                |       |                 | Back                  |                   |                            |
|-------------------------------------|---------------------|-----------------|----------------------------------------------------------------------------|-------|-----------------|-----------------------|-------------------|----------------------------|
| No                                  | Tanggal             | Kategori        | Uraian Kegiatan                                                            | Waktu | Jumlah Kegiatan | Hambatan / Keterangan | Status            | Verifikasi Atasan Langsung |
|                                     |                     |                 |                                                                            |       |                 |                       |                   |                            |
|                                     |                     |                 |                                                                            |       |                 |                       |                   | Semua                      |
| 1                                   | 2019-03-01          | Tugas Pokok-0 🗸 | Mengikuti kegiatan Senam Pagi                                              | 01:00 | 1 Kegiatan      |                       | Sudah di Validasi |                            |
|                                     |                     |                 |                                                                            |       |                 |                       |                   | 🗹 Setuju                   |
| 2                                   | 2019-03-01          | Tugas Pokok-0 🗸 | Membatu Direktur dalam Mengelola Klinik                                    | 03:00 | 1 Kegiatan      |                       | Sudah di Validasi |                            |
|                                     |                     |                 |                                                                            |       |                 |                       |                   | 🗹 Setuju                   |
| 3                                   | 2019-03-01          | Tugas Pokok-0 🗸 | Bersama Team Penelitian Mempersiapkan Keperluan Untuk Ujian Proposal BOPTN | 02:00 | 1 Kegiatan      |                       | Sudah di Validasi |                            |
|                                     |                     |                 |                                                                            |       |                 |                       |                   | 🗹 Setuju                   |

Gambar 16.Halaman Validasi Logbook

#### 3.11. Menu Laporan Pegawai Belum Isi SKP

Menu ini dapat diakses oleh level akses superadmin dan pejabat penilai dengan perbedaan data unit kerja. Menu ini menampilkan daftar pegawai yang belum mengisi SKP pada bulan dan tahun yang dipilih.

| # / PEGAWAI BEI | LUM ISI SKP                                                     |                                                                  |                                        |  |  |  |  |  |  |
|-----------------|-----------------------------------------------------------------|------------------------------------------------------------------|----------------------------------------|--|--|--|--|--|--|
| TAHUN : 2018    | AHUN: [2018 V] Lihat                                            |                                                                  |                                        |  |  |  |  |  |  |
| C LIHAT YANG SU | (LHLTYANS SIDAHS) SP                                            |                                                                  |                                        |  |  |  |  |  |  |
|                 | TAR PEGAWAI YANG BELUM MENGISI SKP                              |                                                                  |                                        |  |  |  |  |  |  |
|                 |                                                                 |                                                                  |                                        |  |  |  |  |  |  |
| No              | NIP/NIK                                                         | Nama                                                             | Lokasi Kerja                           |  |  |  |  |  |  |
| 1               | 199808012022031001                                              | AGUNG TATA FAHREZA                                               | Direktorat                             |  |  |  |  |  |  |
|                 | 2 1990204/202012/009 AYU FEBRINA Direktorut                     |                                                                  |                                        |  |  |  |  |  |  |
| 2               | 2         19900000000000000000000000000000000000                |                                                                  |                                        |  |  |  |  |  |  |
| 3               | 199410042022032001                                              | BERLIANA SARI                                                    | Direktorat                             |  |  |  |  |  |  |
| 3               | 1994/0042022032001<br>1994/0042022032001<br>1968/3226/989032002 | AYU FEBRINA<br>BERLIANA SARI<br>BERNIKE DOLOK SARIBU, SST, M.Kos | Direktorat<br>Direktorat<br>Direktorat |  |  |  |  |  |  |

Gambar 17. Halaman Laporan Pegawai Belum Isi SKP

#### 3.12. Menu Laporan Pegawai Belum Isi Target

Menu ini dapat diakses oleh level akses superadmin dan pejabat penilai dengan perbedaan data unit kerja. Menu ini menampilkan daftar pegawai yang belum mengisi Target pada bulan dan tahun yang dipilih.

| I / PEGAWAI BELUM ISI TARGET BULAN: Januari V [2018 V] Lihat: C LIAAT VANS BICAN ISI C LIAAT VANS BICAN ISI C LIAAT VANS BICAN ISI C LIAAT VANS BICAN ISI |                                                   |                                               |              |  |  |  |  |  |
|----------------------------------------------------------------------------------------------------|---------------------------------------------------|-----------------------------------------------|--------------|--|--|--|--|--|
| BULAN : Jan                                                                                                    | BULAN: [Januari V] [2018 V] Lihat                 |                                               |              |  |  |  |  |  |
| C LIHAT YANG                                                                                                    | Citant Yang Stook is                              |                                               |              |  |  |  |  |  |
|                                                                                                    |                                                   |                                               |              |  |  |  |  |  |
| <b>1</b> DA                                                                                                    | AFTAR PEGAWAI YANG E                              | BELUM MENGISI TARGET BULAN JANUARI TAHUN 2018 |              |  |  |  |  |  |
|                                                                                                    |                                                   |                                               |              |  |  |  |  |  |
| No                                                                                                    | NIP/NIK                                           | Nama                                          | Lokasi Kerja |  |  |  |  |  |
| 1                                                                                                    | 1 199808072022031001 ACUNCTATA FAHREZA Direktorat |                                               |              |  |  |  |  |  |
| 2                                                                                                    | 199202042020122009                                | AYU FEBRINA                                   | Direktorat   |  |  |  |  |  |
| 3                                                                                                    | 199410042022032001                                | BERLIANA SARI                                 | Direktorat   |  |  |  |  |  |

Gambar 18.Halaman Laporan Pegawai Belum Isi Target

## 3.13. Menu Laporan Pegawai Belum Isi Logbook

Menu ini dapat diakses oleh level akses superadmin dan pejabat penilai dengan perbedaan data unit kerja. Menu ini menampilkan daftar pegawai yang belum mengisi logbook pada bulan dan tahun yang dipilih.

| n / FLOAN                  | A BEEDMI DI EOGBOOK                                                                                          |                                                            |                                                        |
|----------------------------|----------------------------------------------------------------------------------------------------|------------------------------------------------------------|--------------------------------------------------------|
| <b>B</b> PE                | EGAWAI BELUM ISI LOGE                                                                                        | 300K                                                       |                                                        |
|                            |                                                                                                    |                                                            |                                                        |
| BULAN : ]                  | lanuari 💙 2018 💙 Lihat                                                                                       |                                                            |                                                        |
|                            |                                                                                                    |                                                            |                                                        |
|                            | NO       NIPNIK       Lokasi Kerja         1       19990090202031001       Acura TA FAHREZA       Direktorat |                                                            |                                                        |
| Cetak                      |                                                                                                    |                                                            |                                                        |
| Cetak                      | NIP/NIK                                                                                                    | Nama                                                       | Lokasi Kerja                                           |
| Cetak<br>No                | NIP/NIK<br>199808012022031001                                                                                | Nama<br>AGUNG TATA FAHREZA                                 | Lokasi Kerja<br>Direktorat                             |
| Cetak<br>No<br>1<br>2      | NIP/NIK<br>199808012022031001<br>1992020-42020122009                                                         | Nama<br>AGUNG TATA FAHREZA<br>AYU FEBRINA                  | Lokasi Kerja<br>Direktorat<br>Direktorat               |
| Cetak<br>No<br>1<br>2<br>3 | NIP/NIK<br>19980801022231001<br>199202043020122009<br>199410042022032001                                     | Nama<br>AGUNG TATA FAHREZA<br>AYU FEBRINA<br>BERLIANA SARI | Lokasi Kerja<br>Direktorat<br>Direktorat<br>Direktorat |

Gambar 19. Halaman Laporan Pegawai Belum Isi Logbook

## 3.14. Menu Laporan Pegawai Belum Divalidasi

Menu ini dapat diakses oleh level akses superadmin dan pejabat penilai dengan perbedaan data unit kerja. Menu ini menampilkan daftar pegawai yang logbooknya belum divalidasi oleh atasan langsung sebagai pejabat penilai pada bulan dan tahun yang dipilih.

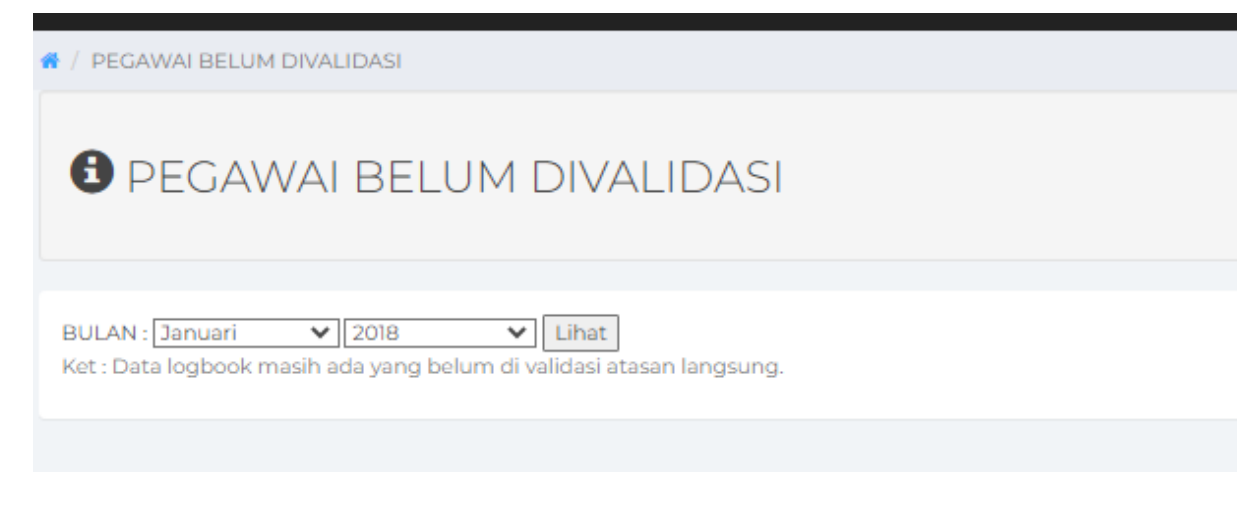

Gambar 20. Laporan Pegawai Belum Divalidasi

#### 3.15. Menu Laporan Pegawai Belum Dinilai

Menu ini dapat diakses oleh level akses superadmin dan pejabat penilai dengan perbedaan data unit kerja. Menu ini menampilkan daftar pegawai yang belum dinilai perilakunya oleh atasan langsung sebagai pejabat penilai pada bulan dan tahun yang dipilih.

| <b>B</b> PI | EGAWAI BELUM DINILAI   |                    |              |
|-------------|------------------------|--------------------|--------------|
| BULAN :     | Januari V 2019 V Lihat |                    |              |
| No          | NIP/NIK                | Nama               | Lokasi Kerja |
| 1           | 199808012022031001     | AGUNG TATA FAHREZA | Direktorat   |
| 2           | 199202042020122009     | AYU FEBRINA        | Direktorat   |
|             | 100/100/20030070001    | DPDI LASA CADI     | Poloslasona  |

Gambar 21. Laporan Pegawai Belum Dinilai.

#### 3.16. Menu Daftar Kinerja Pegawai

Menu ini dapat diakses oleh level akses superadmin dan pejabat penilai dengan perbedaan data unit kerja. Menu ini menampilkan daftar nilai kinerja pegawai hasil validasi pejabat penilai untuk setiap bulannya.

|             | <b>8</b> D                         | AFTAR KINERJA                                                                                                | PEGAWAI                          |            |             |                |       |           |  |
|-------------|------------------------------------|----------------------------------------------------------------------------------------------------|----------------------------------|------------|-------------|----------------|-------|-----------|--|
| 8<br>3<br>0 | BULAN : [<br>lumlah D<br>Data king | LAN-[Februari V] 2019 V] Then<br>mlah Data : 373<br>ta kincija adalah yang telah divalidasi atasan langsung. |                                  |            |             |                |       |           |  |
|             | No                                 | NIP                                                                                                    | Nama                             | Unit Kerja |             | Nilai          |       |           |  |
|             |                                    |                                                                                                    |                                  |            | Tugas Pokok | Tugas Tambahan | Total | Skala 60% |  |
|             | 1                                  | 199808012022031001                                                                                           | AGUNG TATA FAHREZA               | Direktorat |             |                |       | 0.00%     |  |
|             | 2                                  | 199202042020122009                                                                                           | AYU FEBRINA                      | Direktorat |             |                |       | 0.00%     |  |
|             | 3                                  | 199410042022032001                                                                                           | BERLIANA SARI                    | Direktorat |             |                |       | 0.00%     |  |
|             | 4                                  | 196812261989032002                                                                                           | BERNIKE DOLOK SARIBU, SST, M.Kes | Direktorat |             |                |       | 0.00%     |  |
|             | 5                                  | 198706232015031001                                                                                           | CECEP TRIWIBOWO, M.Sc            | Direktorat | 100         | 1              | 100   | 60.00%    |  |
|             |                                    |                                                                                                    |                                  |            |             |                |       |           |  |

#### Gambar 22. Halaman Daftar Kinerja Pegawai

#### 3.17. Menu Daftar Nilai Perilaku Pegawai

Menu ini dapat diakses oleh level akses superadmin dan pejabat penilai dengan perbedaan data unit kerja. Menu ini menampilkan daftar nilai perilaku pegawai yang telah diberikan oleh atasan langsung sebagai pejabat penilai.

| 0               | PENILAIAN PERILAKU SELURUH PEGAWAI                                           |                                       |            |                        |                                                                                        |    |    |    |  |     |      |        |
|-----------------|------------------------------------------------------------------------------|---------------------------------------|------------|------------------------|----------------------------------------------------------------------------------------|----|----|----|--|-----|------|--------|
| BULAN<br>Jumlah | LAN: Februari V 2019 V Lihat<br>mah Data: 311<br>No NIP Nama Unit Keia Nilai |                                       |            |                        |                                                                                        |    |    |    |  |     |      |        |
|                 |                                                                              |                                       |            | Orientasi<br>Pelayanan | Prima<br>Pelayanan Sama<br>Nina<br>Disiplin Kerja Kepernimpinan Total Rata-rata Persen |    |    |    |  |     |      |        |
| 1               | 198706232015031001                                                           | CECEP TRIWIBOWO, M.Sc                 | Direktorat | 93                     | 93                                                                                     | 93 | 92 | 92 |  | 463 | 92.6 | 37.04% |
| 2               | 197009021993032002                                                           | DAME EVALINA SIMANGUNSONG, SKM, M.Kes | Direktorat | 90                     | 91                                                                                     | 90 | 90 | 90 |  | 451 | 90.2 | 36.08% |

Gambar 23. Halaman Daftar Nilai Perilaku Pegawai

#### 3.18. Menu Tambah Pengumuman

Menu ini dapat diakses oleh superadmin dan berfungsi untuk menambah pengumuman pada halaman awal yang dapat disesuaikan dengan tujuan berdasarkan jenis level akses.

| A / TAMBAH PENGUMUMAN                                        |                                                                                                    |
|--------------------------------------------------------------|----------------------------------------------------------------------------------------------------|
| • TAMBAH PENGUMUMAN                                          |                                                                                                    |
| Tanggal Pengumuman                                           | 2022-04-07-2133-49                                                                                                    |
| Isi Pengumuman                                               |                                                                                                    |
|                                                              |                                                                                                    |
|                                                              |                                                                                                    |
| Background Pengumuman                                        | Silahkan Pilih 🗸                                                                                                    |
| Background Pengumuman<br>Tujuan Pesan                        | Silahkan Pilih▼     Superadmin                                                                                                    |
| Background Pengumuman<br>Tujuan Pesan                        | Urstahlan Pilih ▼     Superadmin     Pegawai                                                                                                    |
| Background Pengumuman<br>Tujuan Pesan                        | Silahkan Pilh -                                                                                                    |
| Background Pengumuman<br>Tujuan Pesan                        | Silahkan Pilih V Superadmin Degawal Attaan Admin Kepegawalan                                                                                                    |
| Background Pengumuman<br>Tujuan Pesan                        | Silahkan Pilih v Superadmin Begawai Atasan Atasan Atasan Admin Kepegawaian Admin KT                                                                                       |
| Background Pengumuman<br>Tujuan Pesan<br>Lampiran Pengumuman | Silahkan Pilh - ▼ Silahkan Pilh - ▼ Gegaval Gegaval Atasan Atasan Atasan Ataini Kepegawalan Atmin K (max 1 mb. file jog, jpog, png, bmp, gif) Choose File  No file chosen |

Gambar 24. Halaman Tambah Pengumuman

#### 3.19. Menu Daftar Pegawai

Menu ini dapat diakses oleh superadmin yang menampilkan seluruh data pegawai yang terdaftar pada aplikasi. Pada halaman ini, dapat dilakukan perubahan data dengan menekan tombol EDIT dan menghapus data pegawai dengan menekan tombol HAPUS. Selain daripada itu, dapat dilakukan penambahan pegawai pada tombol TAMBAH PENGGUNA dan dapat melakukan penambahan pejabat penilai dengan menekan tombol TAMBAH PEJABAT maka akan menampilkan daftar pegawai untuk ditambahkan sebagai pejabat penilai.

| / D | AFTAR PEGAWAI         |                                                |                      |                                       |             |          |                                        |       |        |
|-----|-----------------------|------------------------------------------------|----------------------|---------------------------------------|-------------|----------|----------------------------------------|-------|--------|
| Tar | mbah Pengguna 🛛 🕀 Ta  | mbah Pejabat Penilai                           |                      |                                       |             |          |                                        |       |        |
|     |                       |                                                |                      |                                       |             |          |                                        |       |        |
| npu | itkan Nama/NIP/Unit k | (erja Carl                                     |                      |                                       |             |          |                                        |       |        |
| Ada | 410 data yang sesuai. |                                                |                      |                                       |             |          |                                        |       |        |
| No  | NIP/NIK               | Nama                                           | Unit Kerja           | Atasan Langsung                       | Password    | Level    | Jabatan                                | Tin   | dakan  |
| 1   | 198203022005041001    | ABDUL HAIRUDDIN ANGKAT, SKM,<br>M.Kes          | Gizi                 | Dr. OSLIDA MARTONY, SKM,<br>M.Kes     | airu19      | PEGAWAI  | Asisten Ahli                           | Øedit | 🛍 hapu |
| 2   | 195608121980031011    | ABDUL HANIF SIREGAR, SKM, M.Kep,<br>M.Pd       | Keperawatan          | JOHANI DEWITA NASUTION,<br>SKM, M.Kes | 1           | PEGAWAI  | Lektor                                 | Øedit | 🛍 hapu |
| 3   | 196301161998031001    | ABDUL RAHMAN                                   | Kebidanan P. Siantar | TENGKU SRI WAHYUNI,<br>S.SiT, M.Keb   | 1           | PEGAWAI  | Arsiparis                              | Øedit | 🛍 hapu |
| 4   | 197404292012121003    | ADAM JOUHARI                                   | Farmasi              | Dra. MASNIAH, Apt, M.Kes              | 1           | PEGAWAI  | Petugas Keamanan                       | Gedit | 🏦 hapu |
| 5   | 195911191994032001    | ADELIMA CR SIMAMORA,<br>S.ST,S.Kep,Ners,M.Kes. | Keperawatan          | JOHANI DEWITA NASUTION,<br>SKM, M.Kes | 1           | PEGAWAI  | Lektor Kepala                          | Øedit | 🛍 hapu |
| 6   | 198507212010122001    | ADHISTY NURPERMATASARI, Apt                    | Farmasi              | Dra. MASNIAH, Apt, M.Kes              | farmasi     | PEGAWAI  | Asisten Ahli                           | Gedit | 💼 hapu |
| 7   | 196610101989032002    | AFNIWATI, S.Kep, NS, M.Kes                     | Keperawatan          | JOHANI DEWITA NASUTION,<br>SKM, M.Kes | 1           | PEGAWAI  | Kepala Program Studi D III Keperawatan | Øedit | 🛍 hapu |
| 8   | 199808012022031001    | AGUNG TATA FAHREZA                             | Direktorat           | FAUZI ROMELI, SKM,M.Kes               | sangsingall | PEGAWAI  | Pranata Komputer                       | Gedit | 💼 hapu |
| 9   | 197308231996032001    | AGUSTINA BORU GULTOM, S.Kp, M.Kes              | Keperawatan          | JOHANI DEWITA NASUTION,<br>SKM, M.Kes | 180108      | PEGAWAI  | Lektor Kepala                          | Øedit | 🛍 hapu |
| 10  | 199005282019021001    | AHMAD PURNAWARMAN FAISAL,<br>M.Farm            | Farmasi              | Dra. MASNIAH, Apt, M.Kes              | rahasia     | ADMIN IT | Asisten Ahli                           | Øedit | 🛍 hapu |
| n   | 196504241992121001    | AHMADI NASUTION                                | Kesehatan Gigi       | drg. ETY SOFIA RAMADHAN,<br>M.Kes     | 212         | PEGAWAI  | Pengelola BMN                          | Øedit | 🛍 hapu |
|     |                       |                                                |                      | BETTY MANGKUTI                        |             |          |                                        |       | _      |

#### Gambar 25. Halaman Daftar Pegawai

| 🗌 / ТАМВАН РЕС   | GAWAI                           |   |
|------------------|---------------------------------|---|
| 🕀 Tambah Jabat   | an 🕒 Tambah Unit Kerja          |   |
| <                |                                 |   |
| NIP/NIK          | :                               |   |
| Nama             | :                               |   |
| Password         | :                               |   |
| Unit Kerja       | : Pilih Unit                    | ~ |
| Jabatan          | : Pilih Jabatan                 | ~ |
| Pangkat/Gol      | : Pilih Pangkat/Gol             | ~ |
| Foto Pengguna    | Choose File No file chosen      |   |
| Level            | : Pilih Pengguna                | ~ |
| Atasan Langsun   | ng : Pilih Nama Atasan Langsung | ~ |
| Verifikator 1    | : Pilih Nama Verifikator 1      | ~ |
| Pekerjaan        | : Pilih Pekerjaan               | ~ |
| Status           | : Pilih Status                  | * |
| Status Keaktifan | n : Pilih Status                | ~ |
|                  | Simpan                          |   |
|                  |                                 |   |

Gambar 26. Halaman Tambah Pegawai

| 🕋 / TAMBAH PEJABAT PENILA | TAMBAH PEJABAT PEN | ILAI |  |
|---------------------------|--------------------|------|--|
|---------------------------|--------------------|------|--|

| к                | : Pilih Jabatan                                                                                            | ~                |
|------------------|----------------------------------------------------------------------------------------------------|------------------|
|                  | Pilih Jabatan                                                                                              |                  |
|                  | 198203022005041001 - ABDUL HAIRUDDIN ANGKAT, SKI                                                           | M, M.Kes         |
|                  | 195608121980031011 - ABDUL HANIF SIREGAR, SKM, M.Ke                                                        | ep, M.Pd         |
| NIP/NIK          | 196301161998031001 - ABDUL RAHMAN                                                                          |                  |
| 6609101994032001 | 197404292012121003 - ADAM JOUHARI                                                                          | o Nors Millor    |
| 706232015031001  | 198507212010122001 - ADELIMA CR SIMAMORA, 5.51,5.Re<br>198507212010122001 - ADELIMA CR SIMAMORA, 5.51,5.Re | p,ners,m.kes.    |
| 5101101989102001 | 196610101989032002 - AFNIWATI, S.Kep, NS, M.Kes                                                            |                  |
| 008282009122001  | 199808012022031001 - AGUNG TATA FAHREZA                                                                    |                  |
| 106222002122003  | 197308231996032001 - AGUSTINA BORU GULTOM, S.Kp, 1                                                         | M.Kes            |
| 6403121987031003 | 199005282019021001 - AHMAD PURNAWARMAN FAISAL                                                              | , M.Farm         |
| 7212201998032004 | 196504241992121001 - AHMADI NASUTION                                                                       |                  |
| 5711101993032002 | 198511252009052006 - Almanne, 551<br>196204241984031002 - ALLACUS SALIM HADAHAD                            |                  |
| 04281995032001   | 197703162002122001 - AMIRA PERMATA SARI TARIGAN, S                                                         | Kep. Ners. M.Kes |
| 310091998032001  | 197102021991031004 - AMOSTER SIMARMATA                                                                     |                  |
| 911181993122001  | 196110281983031003 - AMRIANTO                                                                              |                  |
| 06242006042001   | 196205041981121001 - AMRIL                                                                                 |                  |
| 704101991032003  | 196902071991031004 - AMRIN NASUTION, S.Pd                                                                  |                  |
| 307101983022001  | Elizawarda SKM M Kes                                                                                       | <b>Îl</b> bapus  |
| 01091982072001   | ELLY INDRANI HARAHAP, S.Pd. MM                                                                             | il hapus         |
| 010131986032001  | ENDANG SOFIA, SSI,MSI                                                                                      | 🖞 hapus          |
| 609231997032001  | Endang Susilawati, SKM, M.Kes.                                                                             | 1 hapus          |
| 203261985021001  | Erba Kalto Manik, SKM, M.Sc                                                                                | 💼 hapus          |
| 704281989031003  | Fauzi Romeli, SKM, M.Kes                                                                                   | 🛍 hapus          |
| 309122010122002  | GABRIELLA SEPTIANI NASUTION, SKM                                                                           | 🛍 hapus          |
| 03222010121004   | HARA HABIBI HASIBUAN, SE                                                                                   | 🛍 hapus          |
| 3121998032001    | HERMAWANI SYAFRIANI MATONDANG, S.Sos                                                                       | 聞 hapus          |
| 205111992031003  | ISMED KRISMAN AMAZIHONO, SKM, MPH                                                                          | 🛍 hapus          |
| 505121000072001  | TOUANI DEWITA NASUTION, SKM M KAS                                                                          | # hanur          |

Gambar 27.Halaman Tambah Pejabat Penilai

#### 3.20. Menu Edit Jabatan dan Golongan

Menu ini dapat diakses oleh superadmin dan berfungsi untuk mengedit data jabatan, golongan dan status keaktifan pegawai.

|                           | Pilih Unit         | ✓ Cari                           |                 |                                                        |          |                         |   |           |     |
|---------------------------|--------------------|----------------------------------|-----------------|--------------------------------------------------------|----------|-------------------------|---|-----------|-----|
| Ada 410 data yang sesuai. |                    |                                  |                 |                                                        |          |                         |   |           |     |
| No                        | NIP/NIK            | Nama                             | Unit Kerja      | Jabatan                                                | Gr       | ade Golongan            |   | Status Ak | tif |
| 1                         | 196711101993032002 | Dra. IDA NURHAYATI, M.Kes        | Direktorat      | 15 - Direktur Poltekkes Medan                          | ~        | IV/c - Pembina Utam     | × | AKTIF     | ,   |
| 2                         | 196704101991032003 | Dr. drg. NGENA RIA, M.Kes        | Direktorat      | 14 - Wadir I                                           | <b>*</b> | 4 IV/c - Pembina Utam   | ۲ | AKTIF     |     |
| 3                         | 196810091998032001 | drg. ADRIANA HAMSAR, M.Kes.      | Direktorat      | 14 - Wadir II                                          | ~        | 4 IV/b - Pembina Tk. I  | ~ | AKTIF     |     |
| 4                         | 196609231997032001 | ENDANG SUSILAWATI, SKM, M.Kes    | Direktorat      | 14 - Wadir III                                         | ~        | 4 IV/a - Pembina        | ~ | AKTIF     |     |
| 5                         | 196704281989031003 | FAUZI ROMELI, SKM, M.Kes         | Direktorat      | 13 - Kepala Bagian Akademik dan Umum                   | ~        | 3 IV/a - Pembina        | ~ | AKTIF     |     |
| 6                         | 196609101994032001 | BETTY MANGKUJI, SST,M.Keb        | Kebidanan Medan | 12 - Ketua Jurusan                                     | ~        | 2 III/d - Penata Tk. I  | ~ | AKTIF     |     |
| 7                         | 196101101989102001 | Dr. Ir. ZURAIDAH NASUTION, M.Kes | Direktorat      | 12 - Kepala Pusat Penelitian dan Pengabdian Masyarakat | ~        | 2 IV/c - Pembina Utam   | ~ | AKTIF     |     |
| 8                         | 196209141987032001 | Dr. MAHDIAH, DCN, M.Kes          | Direktorat      | 12 - Kepala Pusat Pengembangan Pendidikan              | ~        | 2 IV/a - Pembina        | ~ | AKTIF     |     |
| 9                         | 196403121987031003 | Dr. OSLIDA MARTONY, SKM, M.Kes   | Gizi            | 12 - Ketua Jurusan                                     | ~        | 2 IV/b - Pembina Tk. I  | ~ | AKTIF     |     |
| 10                        | 196204281995032001 | Dra. MASNIAH, Apt, M.Kes         | Farmasi         | 12 - Ketua Jurusan                                     | ~        | 12 III/d - Penata Tk. I | ~ | AKTIF     |     |
| 11                        | 196911181993122001 | drg. ETY SOFIA RAMADHAN, M.Kes   | Kesehatan Gigi  | 12 - Ketua Jurusan                                     | ~        | 2 III/d - Penata Tk. I  | ~ | AKTIF     |     |
|                           |                    |                                  |                 |                                                        | _        |                         | _ |           | -   |

Gambar 28. Halaman Edit Golongan dan Jabatan Pegawai

#### 3.21. Menu Log Aplikasi

Menu ini dapat diakses oleh seluruh level akses dan menampilkan data perubahan yang telah dilakukan pada aplikasi.

| // LOG PERUBAHAN APLIKASI |                                                                   |                     |  |  |  |  |
|---------------------------|-------------------------------------------------------------------|---------------------|--|--|--|--|
| S LOG PERUBAHAN APLIKASI  |                                                                   |                     |  |  |  |  |
|                           |                                                                   |                     |  |  |  |  |
| No                        | LOG PERUBAHAN APLIKASI                                            | TANGGAL SELESAI     |  |  |  |  |
| 1                         | Perbaikan fitur penguncian isi logbook                            | 2021-02-15 06:17:03 |  |  |  |  |
| 2                         | Penambahan fitur kunci pengisian logbook                          | 2021-01-11 06:16:48 |  |  |  |  |
| 3                         | Penambahan kunci bulan validasi untuk admin                       | 2020-09-10 06:17:48 |  |  |  |  |
| 4                         | Penambahan menu log perubahan aplikasi                            | 2020-01-15 10:24:10 |  |  |  |  |
| 5                         | Penambahan fitur input feedback aplikasi dan lihat hasil feedback | 2020-01-15 09:23:26 |  |  |  |  |

#### Gambar 29. Halaman Log Aplikasi

#### 3.22. Menu Beri Masukan (Feedback Aplikasi)

Menu ini dapat diakses oleh seluruh level akses dan berfungsi untuk menerima inputan saran user terhadap pengembangan aplikasi.

| # / BERI MASUKAN                                    |                                                                                           |          |  |
|-----------------------------------------------------|-------------------------------------------------------------------------------------------|----------|--|
| BERI MASUKAN                                        |                                                                                           |          |  |
| Silahkan memberikan masukan atau laporan<br>Tanggal | apabila terdapat kekurangan atau kesalahan pada aplikasi ini. Terima kasih.<br>2022-04-07 | <b>=</b> |  |
| Laporan mengenai aplikasi                           | Uraian Kegiatan                                                                           | 1        |  |
|                                                     | Simpan                                                                                    |          |  |

Gambar 30. Halaman Beri Masukan

#### 3.23. Menu Hasil Masukan

Menu ini dapat diakses oleh seluruh level akses dan berfungsi untuk memberikan informasi terhadap respon/status saran yang telah diberikan oleh user.

| 🕷 / HASIL  | MASUKAN                                                    |                     |                |            |                 |
|------------|------------------------------------------------------------|---------------------|----------------|------------|-----------------|
| <b>8</b> H | ASIL MASUKAN                                               |                     |                |            |                 |
| No         |                                                            | TANGGAL MASUKAN     | STATUS         | KETEDANGAN |                 |
| NO         | DATATELUDACK                                               | TARGOAL MAJORAN     | 516105         | REFERENCES | TANGOAL JELEJAI |
| 1          | setiap kegiatan bisa dilampirkan dokumen kegiatan/foto     | 2020-01-22 00:00:00 | Belum diproses |            |                 |
| 2          | Sudah divalidasi Tapi hasil kinerja masih nol Mhn petunjuk | 2020-01-22 00:00:00 | Belum diproses |            |                 |

Gambar 31. Halaman Hasil Masukan.

#### BAB IV

#### PENUTUP

Aplikasi Logbook Online Pegawai secara periodik dilakukan perngembangan dan perubahan sesuai dengan kebutuhan dan aturan yang berlaku sehingga apabila terdapat perubahan akan diterbitkan kembali manual penggunaan dalam jangka waktu tertentu. Diharapkan Aplikasi Logbook Online Poltekkes Medan dapat terus dikembangkan dengan dilakukan proses integrasi data terhadap data SISTER serta SIMKA.

Demikian manual penggunaan ini disusun agar dapat dipergunakan sebagai panduan penggunaan Aplikasi Logbook Online Poltekkes Medan.

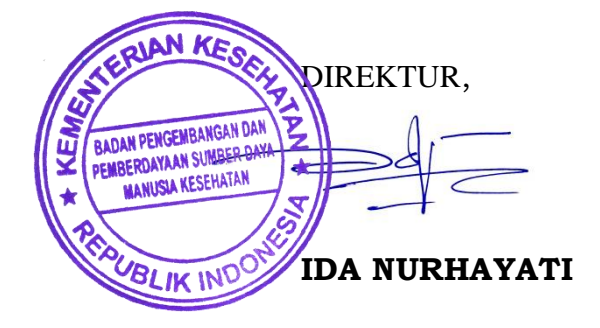